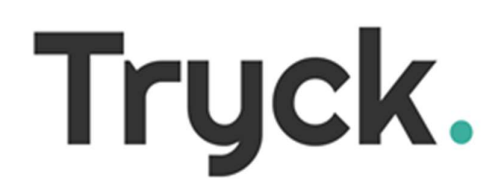

## UPUTSTVO ZA POVEZIVANJE SMART TERMOSTATA ARMONICO AT NA MOBILNU APLIKACIJU

Molimo Vas da pratite korake u nastavku kako bi izvršili povezivanje Vašeg mobilnog uređaja sa smart termostatom.

Korak 1: Preuzeti i instalirati aplikaciju Tuya Smart na Vašem mobilnom aparatu:

Android: https://play.google.com/store/apps/details?id=com.tuya.smart&hl=hr&gl=US

los: https://apps.apple.com/us/app/tuyasmart/id1034649547

**Korak 2**: Pokrenuti aplikaciju , kliknuti SIGN UP. Na ovaj način se registrujete na aplikaciju. Potrebno je unijeti Vaš e-mail i državu boravka nakon čega će na mail stići 6 brojeva za potvrdu Vašeg korisničkog računa.

Korak 3: U gornjem desnom uglu dipleja kliknuti na simbol 🕒 i odabrati 🗘 Add Device

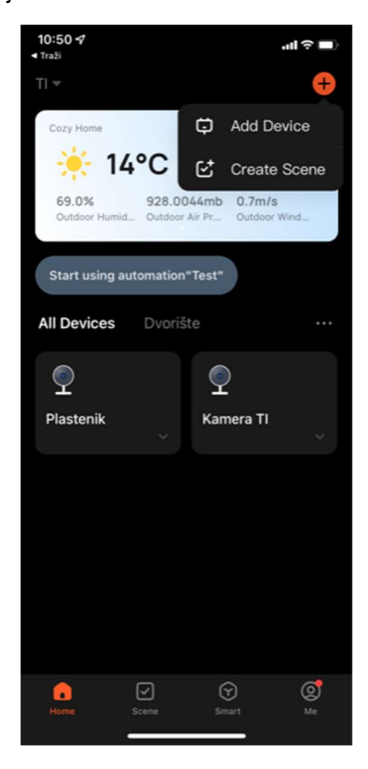

Korak 4: Na lijevoj strani displeja odabrati

small Home Ap... te simbol termostata (Wi-Fi)

na centralnom dijelu ekrana .

Napomena: Obavezno odabrati Thermostat (Wi-Fi)!

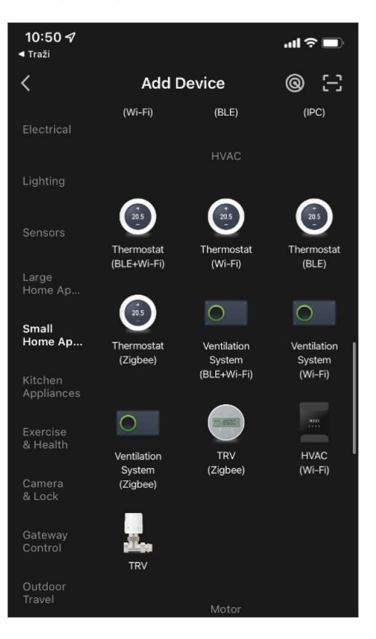

Korak 5: Unjeti naziv i šifru lokalne WiFi mreže.

Napomena: Mobilni uređaj mora biti konektovan na istu lokanu mrežu. Frekvencija mreže mora biti 2,4 GHz.

| 10:50 <b>√</b><br>< Traži                                                       | .ıl ≎ ■) |
|---------------------------------------------------------------------------------|----------|
| ×                                                                               |          |
| Select 2.4 GHz Wi-Fi Network and enter password.                                |          |
| If your Wi-Fi is 5GHz, please set it to be 2.4GHz. Common router setting method |          |
| × Wi-Fi - 5Ghz                                                                  |          |
| ✓ Wi-Fi - 2.4Ghz                                                                | a 🗢 i    |
|                                                                                 |          |
| 🔶 tisarajevo                                                                    |          |
| 8                                                                               |          |
|                                                                                 |          |
|                                                                                 |          |
|                                                                                 |          |
|                                                                                 |          |
| Next                                                                            |          |
|                                                                                 |          |
|                                                                                 |          |

## Korak 6: Resetovati termostat (pritisnuti i držati 3 sekunde desnu tipku na termostatu Sdok se simbol ne počne treperiti)

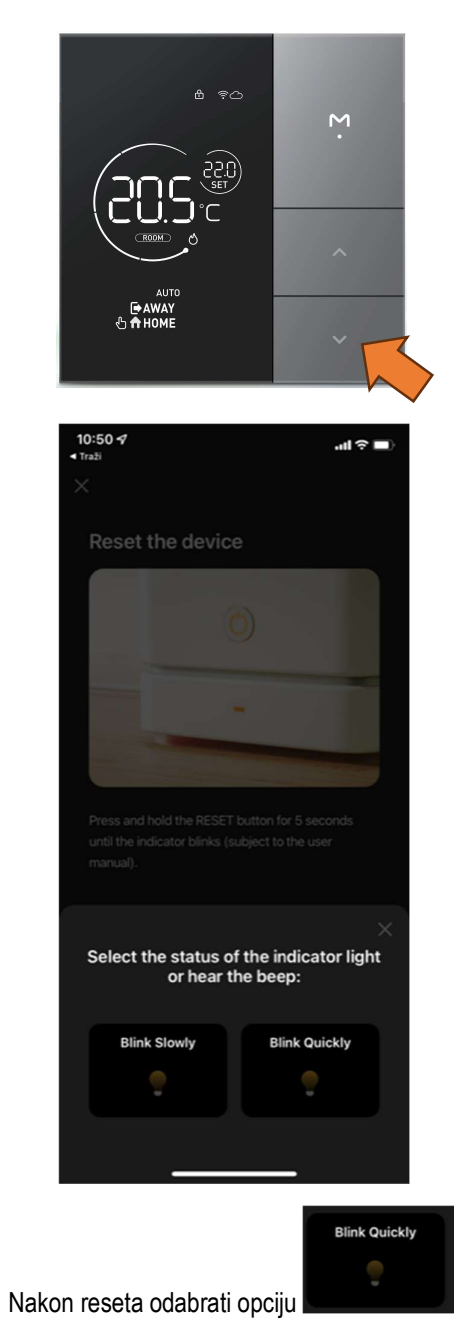

Korak 7: Sačekati do 2:00 minute da se okonča povezivanje termostata.

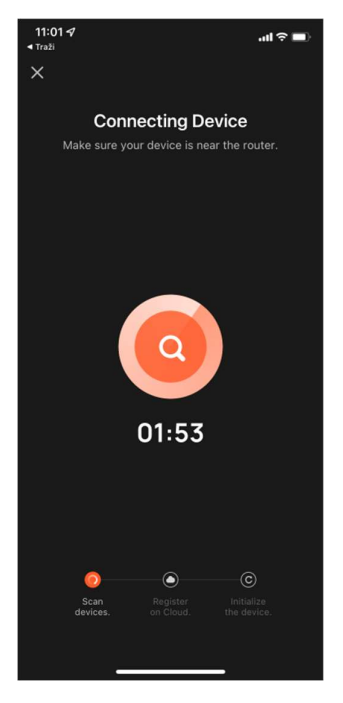

Ukoliko povezivanje nije uspjelo, provjeriti unesenu šifru i naziv mreže te kvalitet iste.Frekvencija mreže mora biti 2,4 GHz. Ponovo pokušati povezivanje.

Home, smart home.

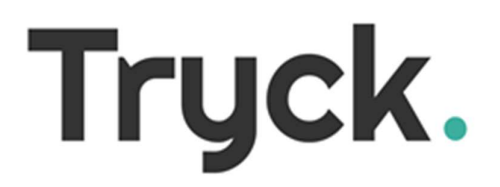